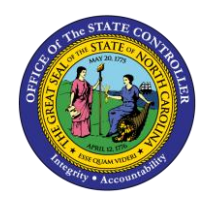

# CREATING WITHDRAWALS IN NCFS

QUICK REFERENCE GUIDE CM-28

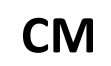

The purpose of this Quick Reference Guide (QRG) provides North Carolina Financial System (NCFS) users stepby-step instructions on how to create a withdrawal in NCFS.

# Overview

A withdrawal occurs when a user wants to remove/edit either a journal entry or an intercompany transfer entry. A withdrawal must take place before a transaction has been approved. If the desired transaction has already been posted, a user must create a reverse entry to remove this transaction. For Intercompany Transfers, the transaction and batch status are listed as "New" after a withdrawal takes place. For Journal Entries, the transaction goes from "Complete" status to "Incomplete" status.

## **Key Terms**

| Key Terms and Acronyms   | Description                                                                                                    |
|--------------------------|----------------------------------------------------------------------------------------------------|
| Withdrawal               | A withdrawal is when a user wants to remove a transaction that has not been approved.                                                                                                    |
| Journal Entries          | Journal entries are a tool to record financial transactions to the system's general ledger. Journal creation, posting, and editing work together in the recording process to produce accurate financial records. |
| Intercompany Transaction | Intercompany transactions are cash transfers occurring between two or<br>more budget funds, either within the same organization or between two<br>organizations.                                                 |

## Creating a Withdrawal

To create a withdrawal, please follow the steps below.

1. Access the Home Screen and click the **Bell Notification** icon.

|        |                  |                    |                         |             | â | ☆ | P | P | ME ~ |
|--------|------------------|--------------------|-------------------------|-------------|---|---|---|---|------|
| Goo    | d morning,       | QRG!               |                         |             |   |   |   |   |      |
| <br>Me | My Client Groups | General Accounting | Intercompany Accounting | Procurement | > |   |   |   |      |

## The Bell Notification icon on the NCFS Home Screen

NORTH CAROLINA OFFICE OF THE STATE CONTROLLER

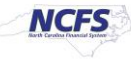

2. Click Show All.

| = _NCFS |                                | <b>A</b>                                                                                              | - P 10                   |
|---------|--------------------------------|----------------------------------------------------------------------------------------------------|--------------------------|
|         |                                | Notifications                                                                                         | Show All                 |
|         | Good morning OPGL              | Q Search                                                                                              |                          |
|         | dood morning, Qrd:             | ACTION REQUIRED Inbound Batch Approval 2473 for Transaction 1 from 1100 DEPARTMENT OF LABOR (221      | 2 days ago               |
|         | Me My Client Groups General Ad | Teresa Shingleton Approve                                                                             | Reject                   |
|         | QUICK ACTIONS AP               | FYI Error in Intercompany Transaction Approval Mark Evans                                             | 2 days ago               |
|         | My Public Info                 | ACTION REQUIRED     Inbound Batch Approval 2451 for Transaction 8 from 1100 DEPARTMENT OF LABOR (3,14 | 2 days ago<br>15.00 USD) |
|         | Ph                             | Teresa Shingleton Approve                                                                             | Reject                   |

Pending NCFS Notifications

3. Click Created by Me.

| = • | NCFS          |                     |                   |     |  |             | â | ☆ | P | ۳2   | ME ~ |
|-----|---------------|---------------------|-------------------|-----|--|-------------|---|---|---|------|------|
| <   | Notifications |                     |                   |     |  |             |   |   |   | Work | dist |
|     |               | Assigned to Me (38) | Created by Me (3) | All |  |             |   |   |   |      |      |
|     |               | Q Search            |                   |     |  | Dismiss All |   |   |   |      |      |

View User Created Transactions

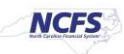

#### Withdrawing an Intercompany Transfer

To withdraw an intercompany transfer, follow the steps below.

1. Identify the transaction to withdraw, then click **Withdraw**.

| = | NCFS          |                                                                                                    | ଜ | ☆ | P | <b>(</b> |
|---|---------------|----------------------------------------------------------------------------------------------------|---|---|---|----------|
| < | Notifications |                                                                                                    |   |   | ļ | Workl    |
|   |               | Assigned to Me (38) Created by Me (3) All           R search           IN PROGRESS         3 weeks ago           Inbound Batch Approval 2425 for Transaction 1 from 0500 DEPARTMENT OF THE SECRETARY OF STATE (100.00 USD)           Assigned to multiple people |   |   |   |          |

#### Withdraw Transactions

2. Click the Transaction Hyperlink to confirm the withdrawal.

| = 4 | NCFS          |                                 |                             |                                                                             | ŵ        | ☆ | P | Ç99   |
|-----|---------------|---------------------------------|-----------------------------|-----------------------------------------------------------------------------|----------|---|---|-------|
| <   | Notifications |                                 |                             |                                                                             |          |   |   | Worki |
|     |               | Assigned to Me (38)             | Created by Me (3)           | All                                                                         |          |   |   |       |
|     |               | Q Search                        |                             |                                                                             |          |   |   |       |
|     |               | IN PROGRESS                     | oval 2425 for Transaction 1 | <sup>3 weeks</sup><br>from 0500 DEPARTMENT OF THE SECRETARY OF STATE (100.0 | ago<br>O |   |   |       |
|     |               | USD)<br>Assigned to multiple pe | eople                       | Withdra                                                                     | ~        |   |   |       |

#### **Transaction Hyperlink**

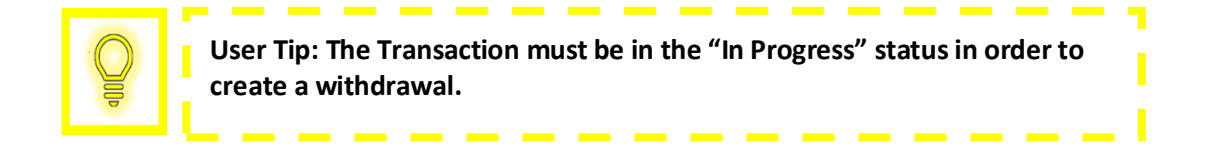

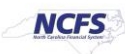

# QRG CM-28 – Creating Withdrawals in NCFS

# 3. Click View Approvals.

| Inbound Batch Approval 2425 for Transaction 1 from 050                                                                                               | 00 DEPARTMENT OF THE SECRETA         | View Transaction | View Approvals |
|----------------------------------------------------------------------------------------------------|--------------------------------------|------------------|----------------|
| Intercompany Transaction A<br>100.00 USD<br>IC Transfer Out<br>Receiver: 1400 OFFICE OF THE S<br>CONTROLLER<br>Provider: 0500 DEPARTMENT OF<br>STATE | TATE CONTROLLER, OFFICE OF THE STATE |                  |                |
| Transaction Details                                                                                                    |                                      |                  |                |
| From                                                                                                    | Mark Evans                           |                  |                |
| Transaction                                                                                                    | 1                                    |                  |                |
| Accounting Date                                                                                                    | 2/25/21                              |                  |                |
| Batch                                                                                                    | 2425, 2/25/21                        |                  |                |

View Approvals

4. Confirm the transaction was withdrawn and click [OK].

| IC Transfer Out                                      |                              |
|------------------------------------------------------|------------------------------|
| Receiver: 1400 OFFICE OF THE STATE CON<br>CONTROLLER | TROLLER, OFFICE OF THE STATE |
| Provi<br>STAT Approvals                              | ок                           |
| Trans (1) Withdrawn by QRG                           | 3/19/21 3:16 PM              |
| Submitted by QRG                                     | 2/20/21-0.44 PW              |
|                                                      |                              |

Withdrawal Confirmation

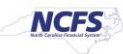

# 5. Click View Transaction.

| Inbound Batch Approval 2425 for Transaction 1 from 050                                                                                                  | 00 DEPARTMENT OF THE SECRETA View Transaction View Approvals                             |
|----------------------------------------------------------------------------------------------------|------------------------------------------------------------------------------------------|
| Intercompany Transaction A<br>100.00 USD<br>IC Transfer Out<br>Receiver: 1400 OFFICE OF THE S'<br>CONTROLLER<br>Provider: 0500 DEPARTMENT OF T<br>STATE | Approval<br>TATE CONTROLLER, OFFICE OF THE STATE<br>THE SECRETARY OF STATE, SECRETARY OF |
| Transaction Details                                                                                                    |                                                                                          |
| From                                                                                                    | Mark Evans                                                                               |
| Transaction                                                                                                    | 1                                                                                        |
| Accounting Date                                                                                                    | 2/25/21                                                                                  |
| Batch                                                                                                    | 2425, 2/25/21                                                                            |

#### View Transaction

6. Confirm the Transaction Status is "Received".

|                               |                                                                                        | ଜ             | ☆   |
|-------------------------------|----------------------------------------------------------------------------------------|---------------|-----|
| View Intercompany Transaction |                                                                                        |               |     |
| 4 Batch: 2425                 |                                                                                        |               |     |
| Batch Number                  | 2424 Conversion Rate Type                                                              | Corporate     |     |
| Provider                      | 0500 DEPARTMENT OF THE SECRETARY OF STATE. Batch Date<br>SECRETARY OF STATE Batch Date | 2/25/21       |     |
| Legal Entity Name             | DEPARTMENT OF ADMINISTRATION Accounting Date                                           | 2/25/21       |     |
| Batch Description             | Attachments                                                                            | None          |     |
| Note                          | Additional Information Context                                                         | IC_Transfer   |     |
| Transaction Type Name         | IC Transfer Out IC_Transfer                                                            | TF-4-E-PAYMEN | NT. |
| Transaction: 1                |                                                                                        |               |     |
| Receiver                      | 1400 OFFICE OF THE STATE CONTROLLER Credit                                             | 100.00 USD    |     |
| Legal Entity Name             | OFFICE OF THE STATE CONTROLLER Reversal Reference                                      |               |     |
| Transaction Status            | Received Involce Number                                                                |               |     |
| Approval Date                 | Deletion Research                                                                      |               |     |
| Final Approver                | Rejection Reason                                                                       |               |     |
| Description                   | IC Transfer Attachments                                                                | None          |     |
| Debit                         | Additional Information Context                                                         |               |     |

**Transaction Status** 

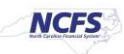

## Withdrawing a Journal Entry

To withdraw a journal entry, follow the steps below.

1. Click Withdraw.

| ≡ 4      | NCFS                         |                                                                                  |                 |                       | ሰ                         | ☆ | P | [ <b>4</b> |
|----------|------------------------------|----------------------------------------------------------------------------------|-----------------|-----------------------|---------------------------|---|---|------------|
| Data Acc | ess Set: NC CASH US [Change] |                                                                                  |                 |                       |                           |   |   |            |
| <        | Notifications                |                                                                                  |                 |                       |                           |   |   | Workl      |
|          |                              | Assigned to Me (41) Created by                                                   | / Me (5)        | All                   |                           |   |   |            |
|          |                              | Q search                                                                         |                 |                       |                           |   |   |            |
|          |                              | IN PROGRESS<br>Journal Batch DEP 121 (600.00 USD)<br>Assigned to multiple people | ) from Mark Eva | ins Requires Approval | 4 minutes ago<br>Withdraw |   |   |            |

#### Withdrawal Initiation

2. Click View Approvals to confirm the withdrawal.

| Journal Batch DEP 121 (600.0 | 00 USD) from Mark Evans Requires Approval        | View Journal View Approvals |
|------------------------------|--------------------------------------------------|-----------------------------|
| ,                            | ,                                                |                             |
|                              |                                                  |                             |
|                              | Journal Batch Approval                           |                             |
|                              | 600.00 USD                                       |                             |
|                              | Mar-21, Manual                                   |                             |
|                              | Journals                                         |                             |
|                              | Details                                          | Amount                      |
|                              | 3/30/21, Manual 54001 30-MAR-2021 18:24:07       | 600.00 USD                  |
|                              | NC CASH US<br>Accrual                            |                             |
|                              | 0100-00002-00001000-0000000-000000-0000-00000000 | 0-00000-00000               |
|                              | Credit                                           | DR 600.00                   |
|                              | 0100-00002-00001000-000000-000000-0000-          | -00000-00000                |
|                              | Credit                                           | CR 600.00                   |
|                              | Batch Total                                      | 600.00 USD                  |

View Approvals Button

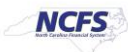

NORTH CAROLINA OFFICE OF THE STATE CONTROLLER

3. Confirm the transaction was withdrawn, then click [OK].

| Journal Batch Approval                        |                                             |
|-----------------------------------------------|---------------------------------------------|
| 600.00 USD<br>DEP 121<br>Mar-21, Manual       |                                             |
| Approvals                                     | ок                                          |
| 3/30/<br>NC C Withdrawn by QRG                | 3/30/21 6:31 PM                             |
| Accru<br>0100- Submitted by QRG               | 3/30/21 6:25 PM                             |
| Credit<br>0100-000002-00001000-0000000-000000 | 00.00<br>0-0000-0000000-000000-00000-000000 |
| Credit<br>Batch Total                         | CR 600.00<br>600.00 USD                     |

Withdrawal Notification

4. Click View Journal.

| Journal Batch DEP 121 (600. | 00 USD) from Mark Evans Requires Approval          | View Journal View Approval |
|-----------------------------|----------------------------------------------------|----------------------------|
|                             |                                                    |                            |
|                             |                                                    |                            |
|                             | Journal Batch Approval                             |                            |
|                             | 600.00 USD                                         |                            |
|                             | DEP 121                                            |                            |
|                             | Mar-21, Manual                                     |                            |
|                             | Journals                                           |                            |
|                             | Details                                            | Amount                     |
|                             | 3/30/21, Manual 54001 30-MAR-2021 18:24:07         | 600.00 USD                 |
|                             | NC CASH US<br>Accrual                              |                            |
|                             | 0100-00002-00001000-0000000-000000-0000-00000000   | 0-0000-000000-00000        |
|                             | Credit                                             | DR 600.00                  |
|                             | 0100-000002-00001000-0000000-0000000-0000-00000000 | 0-0000-000000-00000        |
|                             | Credit                                             | CR 600.00                  |
|                             | Batch Total                                        | 600.00 USD                 |

Journal Details

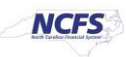

5. Confirm the **Completion Status** is "Complete".

| Data Access Set: NC CASH US        |                   |               |
|------------------------------------|-------------------|---------------|
| Edit Journal ②                     | Save              | ▼ Post ▼      |
| Journal Batch: DEP 121 ⑦ Show More |                   |               |
| Journal Batch DEP 121              | Source            | Manual        |
|                                    | Approval Status   | In process    |
| buance type Actual                 | Funds Status      | Not attempted |
| * Accounting Period Mar-21         | Batch Status      | Unposted      |
| Attachments None                   | Completion Status | Complete      |
|                                    |                   |               |
|                                    |                   |               |

Journal Details

# Validate the Intercompany Transfer

1. Access the Intercompany Accounting Module and click Transactions.

|                                                                            | â | ☆ | P |
|----------------------------------------------------------------------------|---|---|---|
| Good morning, QRG!                                                         |   |   |   |
| Me My Client Groups General Accounting Intercompany Accounting Procurement | > |   |   |
| APPS                                                                       |   |   |   |
| Transactions                                                               |   |   |   |

NCFS Intercompany Accounting Module

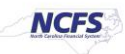

2. Click **New** and identify the Intercompany Transaction and click the Batch Amount Hyperlink.

|                               |                  |                       |                 |                      |            |              |                 | â           | ☆ | P |
|-------------------------------|------------------|-----------------------|-----------------|----------------------|------------|--------------|-----------------|-------------|---|---|
| Overview                      |                  |                       |                 |                      |            |              |                 |             |   |   |
| Intercompany Transaction      | IS               |                       |                 |                      |            |              |                 |             |   |   |
| Requiring Attention New mport | Errors           |                       |                 |                      |            |              |                 |             |   |   |
| View 🗸 🥖 🎵 📑                  | Detach 👈         |                       |                 |                      |            |              |                 |             |   |   |
| 1                             |                  |                       |                 |                      | m/d/yyy    |              |                 |             |   |   |
| Batch Amount                  | Accounted Amount | Transaction Type Name | Provider        | Accounting<br>Period | Batch Date | Batch Status | Batch<br>Number | Description |   |   |
| 0.00 USD                      | 0.00 USD         | IC Transfer Out       | 0500 DEPARTMENT | Dec-20               | 12/20/21   | New          | 2379            |             |   |   |
| 100.00 USD                    | 100.00 USD       | IC Transfer Out       | 0500 DEPARTMENT | Oct-20               | 10/19/20   | New          | 2195            |             |   |   |
| -50.00 USD                    | 0.00 USD         | IC Transfer Out       | 1100 DEPARTMENT | Mar-21               | 3/16/21    | New          | 2455            | 1100 TS     |   |   |
| -9,875.65 USD                 | 0.00 USD         | IC Transfer Out       | 1100 DEPARTMENT | Mar-21               | 3/16/21    | New          | 2456            | 1100 TS     |   |   |
| -221.25 USD                   | 0.00 USD         | IC Transfer Out       | 1100 DEPARTMENT | Mar-21               | 3/16/21    | New          | 2461            | 1100 TS     |   |   |
| 100.00 USD                    | 100.00 USD       | IC Transfer Out       | 0500 DEPARTMENT | Feb-21               | 2/25/21    | New          | 2425            |             |   |   |

New Intercompany Transfer Batch Status

3. Confirm the Batch Status is listed as "New".

|                           |                 |          |    |                        |                    |        | ធា | ☆ | ۴     |
|---------------------------|-----------------|----------|----|------------------------|--------------------|--------|----|---|-------|
| Edit Intercompany Batch ② |                 |          |    |                        |                    |        |    | S | ave 🔻 |
| Batch: 2425               |                 |          |    |                        | _                  |        |    |   |       |
| Batch Number              | 2425            |          |    | Batch Status           | New                |        |    |   |       |
| * Provider                | 0500 DEPARTMENT | of the 🗸 |    | Legal Entity           | SECRETARY OF STATE |        |    |   |       |
| * Transaction Type Name   | IC Transfer Out | ~        |    | * Currency             | USD US Dollar      |        |    |   |       |
| * Batch Date              | 2/25/21         | 60       |    | * Conversion Rate Type | Corporate          | $\sim$ |    |   |       |
| * Accounting Date         | 2/25/21         | 66       |    | Control Amount         |                    |        |    |   |       |
| Batch Description         |                 |          |    | Batch Amount           | 100.00             |        |    |   |       |
|                           |                 |          |    | Amount Difference      |                    |        |    |   |       |
| Note                      |                 |          | le | Attachments            | None 🕂             |        |    |   |       |

Intercompany Transfer Batch Status

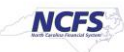

## Validate the Journal Entry

1. Navigate to the **General Accounting Module** and click **Journals**.

|                                                                            | ଜ | 公 | ٩ | P |
|----------------------------------------------------------------------------|---|---|---|---|
| Good morning, Mark Evans!                                                  |   |   |   |   |
| Me My Client Groups General Accounting Intercompany Accounting Procurement | > |   |   |   |
| APPS                                                                       |   |   |   |   |
| General<br>Accounting<br>Dashboard                                         |   |   |   |   |

**General Accounting Module** 

2. Click Incomplete and locate the Journal Batch Name Hyperlink to view the withdrawal.

| = <b>NCFS</b>                               |                     |                     | ŵ | ☆ F    | , 🍠    |
|---------------------------------------------|---------------------|---------------------|---|--------|--------|
| Data Access Set: NC CASH US [Change]        |                     |                     |   |        |        |
| Journals                                    |                     |                     |   |        |        |
| ▲ Journals                                  |                     |                     |   |        |        |
| Requiring Attention Incomplete Import Error | ws                  |                     |   |        | C      |
| View 🔻 Format 👻 🎹 📴 Free                    | eze 📆 Detach 🚽 Wrap | Mark as Complete    |   |        |        |
| 1                                           |                     |                     |   |        |        |
| Accounted                                   |                     |                     |   | Accou  | inting |
| Debit                                       | Credit              | Journal Batch       |   | Period | J      |
| 600.00                                      | 600.00 Manual       | DEP 121             |   | Mar-21 | -      |
| 220.00                                      | 220.00 AutoCopy     | Pay Test - Absolute |   | Nov-20 |        |
| 123.45                                      | 123.45 Manual       | AW-GB-TEST01        |   | Nov-20 |        |
| 100.00                                      | 100.00 Manual       | TestJournalhGuA     |   | Jan-21 |        |
| 100.00                                      | 100.00 Manual       | TestJournalS5UL     |   | Jan-21 |        |

Journal Batch Name Hyperlink

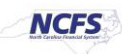

3. Confirm the Completion Status is now listed as "Incomplete."

| Data Access Set: NC CASH US     |          |                   |                 |
|---------------------------------|----------|-------------------|-----------------|
| Edit Journal ⑦                  |          | Sa                | ve 🔻 Complete 🔻 |
| Journal Batch: DEP 121 ⑦ Show M | lore     |                   |                 |
| Journal Batch                   | DEP 121  | Source            | Manual          |
| Description                     | 4        | Approval Status   | Required        |
| Balance Type                    | Actual   | Funds Status      | Not attempted   |
| * Accounting Period             | Mar-21 V | Batch Status      | Unposted        |
| Attachments                     | None 🕂   | Completion Status | Incomplete      |

#### Completed Withdrawal

#### Wrap Up

A withdrawal must take place before a transaction (journal entry and intercompany entry) has been approved. If the transaction has been approved and posted the user must reverse the transaction to remove it. In order to create a withdrawal, the transaction must be in "Complete" and "In Process" (Journal Entry) status or "Received" (Intercompany) transaction status.

#### **Additional Resources**

For more information on Creating Transaction in NCFS, please review the following materials:

## Web Based Training (WBT)

• N/A

## Instructor Led Training (ILT)

- IC 100: Transfer Entry and Receiving
- GL 100: Journal Entry

## **Quick Reference Guides (QRGs)**

- Entering a Journal Entry (Manually)
- Entering a Journal Entry (via Spreadsheet)
- Creating a Transfer (manually) QRG
- Creating a Transfer (via Spreadsheet) QRG

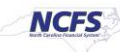